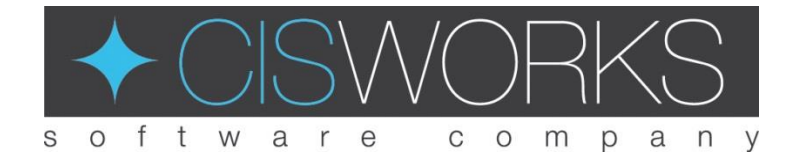

# BENUTZERHANDBUCH CISWORKS GmbH & Co. KG

# ViPE

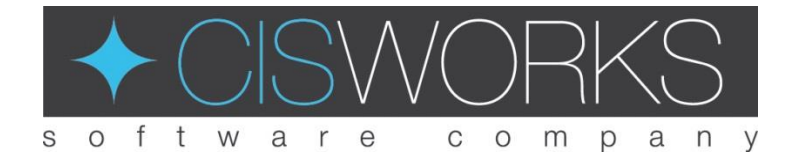

CISWORKS GMBH & CO. KG

# Benutzerhandbuch

Text, Abbildungen und Gerätedaten wurden mit größter Sorgfalt erarbeitet. Für eventuell verbliebene fehlerhafte Angaben und deren Folgen kann jedoch keine Haftung übernommen werden.

Alle Rechte vorbehalten. Kein Teil dieser Anleitung darf ohne schriftliche Genehmigung von CISWORKS GmbH & Co. KG in irgendeiner Form durch Fotokopie, Mikrofilm oder andere Verfahren reproduziert oder in eine für Maschinen, insbesondere Datenverarbeitungsanlagen, verwendbare Sprache übertragen werden.

Im Text genannte Namen wie LabVIEW, VeriStand, Windows, Microsoft etc. sind eingetragene Warenzeichen und Eigentum ihrer jeweiligen Besitzer und werden im Weiteren nicht besonders gekennzeichnet.

© CISWORKS GmbH & Co. KG Hans-Liebherr-Str. 18 88161 Lindenberg Phone 08381 88983-70 • Fax 08381 88983-71

# Inhaltsverzeichnis

| INHALTSVERZEICHNIS                           | Ι          |
|----------------------------------------------|------------|
| ÜBER DIESES HANDBUCH                         | 1          |
| VIPE                                         | 2          |
| Konzept                                      | 2          |
| Installation                                 | 2          |
| Lizenzierung                                 | 3          |
| Voraussetzungen<br>Bildschirmauflösung       | <b>5</b>   |
| Projektmanager                               | 6          |
| Sequenzeditor                                | 8          |
| Menü                                         | 9          |
| Datei                                        | 9          |
| Ausführung                                   | 9          |
| Projekt                                      | 9          |
| Globale Sequenzen                            |            |
| Sonstige                                     |            |
| Hilte                                        |            |
| 100lbar                                      |            |
|                                              |            |
| Variablenmanager                             |            |
| TDIVIS VIEWER                                |            |
| Stimulus Editor                              |            |
| Biockdiagramm                                |            |
| Palette                                      |            |
| Buttons                                      | 15         |
| Functionsbiocke                              | 10         |
| Steuerung                                    |            |
| Bedingung Endo                               | 10         |
| Wiederhelung                                 |            |
| Wiederholung Ende                            |            |
| Auführen Selange                             |            |
| Ausführen Solange Endo                       |            |
| Austunien solange ende<br>Stimuligenerierung | 2020<br>11 |
| Pampan                                       | 21<br>۱۲   |
| Konstante                                    | 2121<br>در |
| Formal                                       | 22<br>כר   |
|                                              | 2כ<br>גר   |
| i unklionsgeneraloi<br>Mulitacking           | 24<br>ວະ   |
| Multitack                                    | 222<br>عد  |
| IVIUILILdSK                                  |            |

| -                            |    |
|------------------------------|----|
| Sync                         | 25 |
| Subtask Ende                 | 26 |
| Multitask Ende               | 26 |
| Timing                       | 26 |
| Warten                       | 26 |
| Warte bis                    | 26 |
| Warte bis Ende               | 27 |
| Datenaufzeichnung            | 28 |
| Datenaufzeichnung            | 28 |
| Datenaufzeichnung Pause      | 29 |
| Datenaufzeichnung Fortsetzen | 29 |
| Datenaufzeichnung Ende       | 29 |
| Grenzwerte                   |    |
| Grenzwertüberwachung         |    |
| Grenzwertüberwachung Ende    | 31 |
| Unterprogramme               | 32 |
| Unterprogramm                | 32 |
| Stoppsequenz                 | 32 |
| Stimulus File                | 32 |
| Stimulus File                | 32 |
| Stimulus File Pause          | 34 |
| Stimulus File Fortsetzen     | 34 |
| Stimulus File Ende           | 34 |
| Favoriten                    | 34 |
| System Status                | 35 |
| Remotesteuerung              | 36 |
| Grundlegende Funktionsweise  |    |
| Befehlssatz                  |    |
| LabVIEW Beispiel             |    |
|                              |    |

# Chapter

# Über dieses Handbuch

Dieses Handbuch beschreibt den grafischen Echtzeitsequenzer CISWORKS ViPE. Der CISWORKS ViPE ist eine Abstrahierungsschicht für NI VeriStand Echtzeitsequenzen. Er ermöglicht Nutzern ohne fundierte Programmierkenntnisse das Erstellen von Echtzeitsequenzen, in dem es für die Syntax eine grafische Darstellung wählt.

| ĸ | 0 N V E N T I O N |
|---|-------------------|
| N | Warnhinweis       |
|   | Wichtiger Hinweis |

**Konventionen** – In diesem Handbuch werden zur Visualisierung folgende Konventionen verwendet um auf Hinweise und Gefahren hinzudeuten. Funktionsblöcke werden Kursiv dargestellt (Vgl. *Formel*).

# Chapter

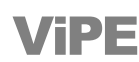

Visual Programming Editor

# Konzept

M ittels Drag & Drop werden Blöcke aus der Funktionspalette zu einem Flussdiagramm zusammengesetzt. Ein Code-Generator übersetzt das Flussdiagramm in ausführbaren Echtzeit-Code, der auf einem NI VeriStand Target ausgeführt wird. Dies soll Nutzern ohne fundierte Programmierkenntnisse das Erstellen von Testsequenzen ermöglichen.

Während der Ausführung ist für den Bediener ersichtlich an welcher Stelle sich die Sequenz momentan befindet. Es ist auch möglich Sequenzen, welche im NI VeriStand Stimulus Profile Editor erstellt wurden, als Untersequenzen einzubinden und zu parametrieren.

# Installation

ie Installation gestaltet sich ähnlich wie bei anderen Windows-Programmen. Starten Sie das Installationsprogramm und folgen Sie den angezeigten Anweisungen.

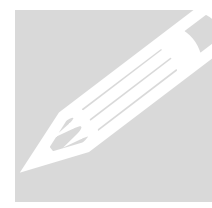

Der CISWORKS ViPE dient lediglich zur Automatisierung eines bestehenden VeriStand-Projekts. Bevor Sie den CISWORKS ViPE installieren, muss NI VeriStand installiert worden sein. Der ViPE funktioniert lediglich in Kombination mit den VeriStand-Versionen 2014 und 2016. Je nach verwendeter VeriStand-Version muss die entsprechende ViPE-Version installiert werden.

Um mit dem **CISWORKS ViPE** ein VeriStand-Projekt automatisieren zu können, müssen folgende Anforderungen erfüllt sein:

- 1. Es muss ein VeriStand-Projekt angelegt werden.
- Im VeriStand-Projekt müssen folgende vier Custom Devices eingehängt werden: FileStimuli, FileStimuliRT, Sequenzer\_Messung und Sequenzer State. Die Custom Devices und die Mapping-Datei sind mit der Installation des CISWORKS ViPE mit installiert worden.

Dazu gehen Sie wie folgt vor:

- a. Wählen Sie im VeriStand-Projekt die **System Definition File** (\*.nivssdf) aus. Der System Explorer öffnet sich.
- 🖃 🎬 IhrProjektname b. Im System Explorer finden Sie unter Abb.1: VeriStand System 🖃 🖏 Targets Definition File Explorer IhrProjektname/Targets/Controller Controller den Punkt Custom Devices. 🗄 🚥 Hardware Klicken Sie mit der rechten 🖃 🎲 Custom Devices Maustaste auf Custom Devices und 🗄 🚞 FileStimuli 🗄 🚞 FileStimuliRT wählen nacheinander Sie 🗄 🗁 Sequenzer\_Messung FileStimuli, FileStimuliRT. 🗄 🛅 Sequenzer State Sequenzer\_Messung und Simulation Models Sequenzer State aus. 😚 User Channels
- 3. Das VeriStand-Projekt (\*.nivssdf) muss laufen bzw. deployed werden.

# Lizenzierung

enn Sie den **CISWORKS ViPE** zum ersten Mal starten, werden Sie informiert, dass Sie eine 30 Tage gültige Trial-Version benutzen. Bevor dieser Zeitraum abgelaufen ist, müssen Sie den **CISWORKS ViPE** aktivieren um das Programm weiter nutzen zu können. In der Trial-Version steht wie auch in der aktivierten Version der volle Funktionsumfang zur Verfügung. Um den CISWORKS ViPE zu aktivieren müssen Sie zuerst den CISWORKS License Manager starten. Dieser wird mit dem CISWORKS ViPE mit installiert. Danach sind vier kleine Schritte auszuführen um die Aktivierung abzuschließen.

|                                  | CISWORKS Software Licensing         |                                              | Computer ID                                                                                           |                                          |
|----------------------------------|-------------------------------------|----------------------------------------------|----------------------------------------------------------------------------------------------------|------------------------------------------|
| 1. Lizenznummer eintragen        | Lizenznummer<br>1.                  | Computer ID<br>8E68 7A58 5BE2 D86B 36C6 8930 | Sprach<br>Deutsch                                                                                     |                                          |
| 2. Richtige Software auswählen   | Software<br>2. ViPE                 | Aktivierungsstatus                           | Status Info<br>Die entsprechende Lizenzdatei konnte nicht gelesen<br>Bitte kontaktieren Sie CISWORKS. | werden.                                  |
| 3. Aktivierungsanfrage erstellen | Aktivierungsanfrage<br>3. Erstellen | Trial Zustand<br>Ungültig                    | info@cisworks.de<br>+49 8381 88983-70                                                                 |                                          |
| 4. Aktivierungscode eintragen    | Aktivierung Kode                    | Aktivieren                                   | Br                                                                                                    | Abb.2:<br>CISWORKS<br>License<br>Manager |

- 1. Mit dem Erwerb des CISWORKS ViPE haben sie eine Lizenznummer erhalten. Tragen Sie diese in das dafür vorgesehene Feld oben links ein.
- 2. Wählen Sie unter Software ViPE aus.
- 3. Klicken Sie auf 🔀 Erstellen

Dadurch wird eine E-Mail in ihrem lokalen E-Mail Dienst erzeugt, welche die Informationen enthält, die wir benötigen um einen Aktivierungscode zu generieren. Senden Sie diese E-Mail ab.

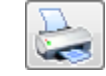

Haben Sie keinen lokalen E-Mail Dienst konfiguriert, senden Sie uns einfach eine E-Mail an activate@cisworks.de mit Ihrer Lizenznummer als Betreff und Ihrer Computer ID und "ViPE" als Inhalt.

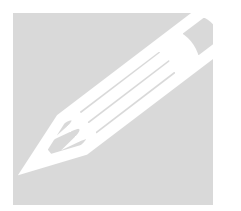

Die Computer ID befindet sich oben in der Mitte des CISWORKS License Managers und ist einzigartig. Deswegen wird der Aktivierungscode, den wir Ihnen schicken nur auf diesem Computer gültig sein. Wenn Sie das Produkt auf mehreren Rechnern aktivieren möchten, benötigen Sie von jedem dieser Rechner die Computer ID.

4. Den Aktivierungscode erhalten Sie innerhalb von zwei Arbeitstagen. Diesen geben Sie unten links ein und klicken dann auf 🛛 📝 Aktivieren Bis dahin haben Sie weiterhin die Möglichkeit den CISWORKS ViPE als Trial-Version zu nutzen.

Damit haben Sie den CISWORKS ViPE erfolgreich aktiviert.

# Voraussetzungen

# Bildschirmauflösung

Folgende Auflösungen wurden erfolgreich getestet:

- 1920 x 1080
- 1680 x 1050
- 1600 x 900
- 1280 x 1024

Diese Auflösungen können zu Problemen führen:

- 1280 x 800
- 1280 x 720
- 1024 x 768
- 800 x 600
- 640 x 480

# Projektmanager

ach dem Start des **CISWORKS ViPE** erscheint der Projektmanager. Dieser dient der Verwaltung von Projekten und dem Verknüpfen von **CISWORKS ViPE** und NI VeriStand.

|                      | ſ                                | 💀 Projekt Manager                        |                               |                              |                     |
|----------------------|----------------------------------|------------------------------------------|-------------------------------|------------------------------|---------------------|
|                      |                                  | ViPE                                     | · Projektman                  | ager                         |                     |
|                      |                                  | ViPE - Projekt Verzeichnis               |                               |                              |                     |
| Projektverz          | eichnis                          | C:\Users\Public\Documen                  | s\ViPE\data                   |                              |                     |
|                      |                                  | Vorhandene Projekte und Sequenzen        |                               |                              |                     |
|                      |                                  | Projekte                                 | <b>^</b>                      | Sequenzen                    |                     |
| orhandene Projekte   | im                               | Sinewave Delay                           | rt_sequenz.rtc                | fg                           |                     |
| ewaniten Projektverz |                                  |                                          |                               | $\searrow$                   |                     |
|                      |                                  |                                          |                               |                              |                     |
|                      |                                  |                                          |                               | Sequer                       | izen des links      |
|                      |                                  |                                          |                               | ausgew                       | ahlten Projekts     |
|                      |                                  |                                          |                               |                              |                     |
|                      |                                  |                                          |                               |                              |                     |
|                      |                                  |                                          |                               |                              |                     |
|                      |                                  |                                          |                               |                              |                     |
|                      |                                  |                                          |                               |                              |                     |
| Syste                | m Definition F                   | ile des VeriStand-                       |                               |                              |                     |
| Projeł<br>ViPF-      | kts mit dem da<br>Projekt verkni | as ausgewählte                           |                               |                              |                     |
|                      |                                  |                                          |                               | Mit OK ge<br>links ober      | elangen Sie für ein |
|                      |                                  |                                          |                               | Projekt zu                   | um Sequenzeditor    |
|                      |                                  | Projekt - Informationen                  |                               |                              |                     |
|                      |                                  | Definition File C:\Users\Public\Document | NI VeriStand 2014\Projects\Ex | ample\Sinewave Delay.nivssdf |                     |
|                      |                                  |                                          |                               |                              |                     |
|                      |                                  |                                          |                               |                              |                     |
|                      |                                  | Neu 🔽 Löschen                            |                               | OK Abl                       | brechen Abb.3: Vi   |
|                      |                                  |                                          |                               |                              | Projektm:           |

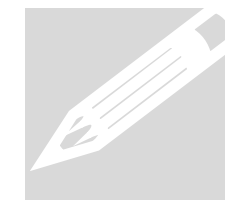

Das Anlegen eines Projekts im **CISWORKS ViPE** ist ein notwendiger Schritt um Echtzeitsequenzen erstellen und ablaufen lassen zu können. Einzelne Sequenzen müssen immer einem Projekt zugeordnet sein. Um ein neues Projekt zu erstellen, klicken Sie im Projekt Manager links unten auf **Neu**. Hierbei öffnet sich folgender Dialog.

| ViPE - Projektmanager<br>ViPE - Projekt Verzeichnis<br>C:\Users\Public\Documents\ViPE\data                |
|----------------------------------------------------------------------------------------------------|
| ViPE - Projekt Verzeichnis<br>C:\Users\Public\Documents\ViPE\data                                         |
| C:\Users\Public\Documents\ViPE\data                                                                       |
|                                                                                                    |
| Neues Projekt<br>Projektname Sinewave Delay                                                               |
| System Definition File                                                                                    |
| C:\Users\Public\Documents\National Instruments\NI VeriStand 2014\Projects\Example\Sinewave Delay.nivssdf  |
|                                                                                                    |
| Hier muss die * niveself- Datei des gewünschten                                                           |
| VeriStand-Projekts ausgewählt werden. Damit wird<br>das VeriStand Projekt mit dem ViPE-Projekt verknüpft. |
|                                                                                                    |
|                                                                                                    |
|                                                                                                    |
| OK Abbrechen                                                                                              |

Abb.4: ViPE Projektmanager Neues Projekt

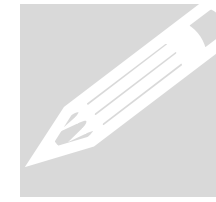

Die System Definition File (\*.nivssdf) kann nachträglich **nicht** mehr abgeändert werden. Daher ist darauf zu achten, gleich die korrekte Datei auszuwählen.

# Sequenzeditor

er Sequenzeditor ist in fünf unterschiedliche Bereiche aufgeteilt und stellt die Funktionalität bereit, die benötigt wird, um Sequenzen zu erstellen und bearbeiten zu können.

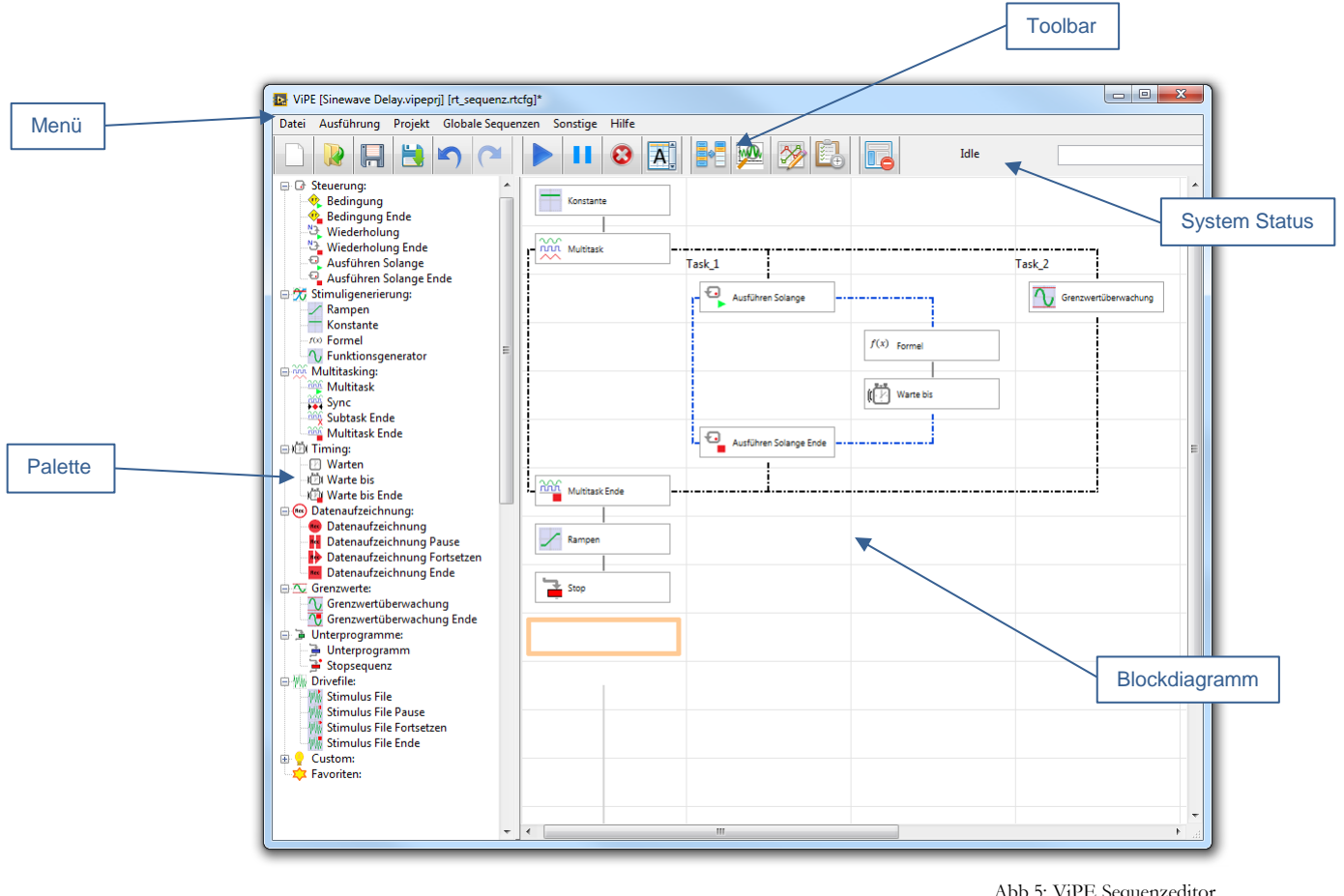

Abb.5: ViPE Sequenzeditor

Die fünf Bereiche Menü, Toolbar, Palette, Blockdiagramm und System Status werden im Folgenden näher erklärt.

# Menü

as Menü dient zur allgemeinen Steuerung und Verwaltung von Sequenzen und Projekten. Es gliedert sich in die sechs Unterpunkte: Datei, Ausführung, Projekt, Globale Sequenzen, Sonstige und Hilfe.

Im Folgenden wird die Funktionalität des Menüs näher erläutert.

# DATEI

| Neu                       | Legt eine neue Sequenz an                            |
|---------------------------|------------------------------------------------------|
| Öffnen                    | Öffnet eine bereits bestehende Sequenz               |
| Zum Projekt<br>hinzufügen | Fügt aktuelle Sequenz einem beliebigen Projekt hinzu |
| Speichern                 | Speichert aktuelle Sequenz                           |
| Speichern unter           | Speichert aktuelle Sequenz in beliebigem Verzeichnis |
| Beenden                   | ViPE beenden                                         |

# AUSFÜHRUNG

| Compile | Kompiliert Sequenz          |
|---------|-----------------------------|
| Run     | Startet Sequenz             |
| Pause   | Pausiert ablaufende Sequenz |
| Stop    | Stoppt ablaufende Sequenz   |

# PROJEKT

| Neu           | Neues Projekt erstellen                               |
|---------------|-------------------------------------------------------|
| Öffnen        | Bestehendes Projekt öffnen                            |
| Speichern     | Aktuelles Projekt speichern                           |
| Speichern als | Aktuelles Projekt in beliebigem Verzeichnis speichern |

# **GLOBALE SEQUENZEN**

Die Absicht von globalen Stopp- und Alarmsequenzen ist der Schutz der Geräte. Sollten Sequenzen abgebrochen oder bestimmte Grenzwerte überschritten werden, so soll ein kontrolliertes Beenden bzw. Herunterfahren erfolgen, um keine Geräte zu beschädigen.

| Globale Stoppsequenzen | Öffnet das Globale Stoppsequenzen-Fenster           |
|------------------------|-----------------------------------------------------|
| Globale Alarmsequenzen | Öffnet das Globale Alarmsequenzen-Fenster           |
| Stoppsequenz speichern | Speichert aktuelle Sequenz als globale Stoppsequenz |
| Alarmsequenz speichern | Speichert aktuelle Sequenz als globale Alarmsequenz |

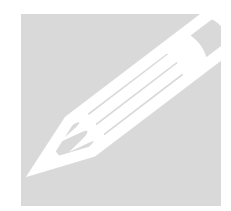

Globale Stopp- und Alarmsequenzen müssen über den Menüpunkt Globale Sequenzen abgespeichert werden um diese später auswählen zu können.

| Stoppsequenz öffnen | Bestehende Stoppsequenz öffnen |
|---------------------|--------------------------------|
| Alarmsequenz öffnen | Bestehende Alarmsequenz öffnen |

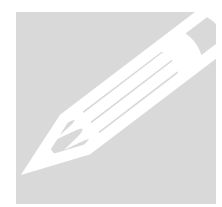

Der Geltungsbereich von Pre 1, Pre 2, Post 1 und Post 2 Stoppsequenzen ist global. Das bedeutet, dass diese Sequenzen bei allen lokalen Stoppsequenzen davor bzw. danach ausgeführt werden. Ausführungsreihenfolge: Pre 1 – Pre 2 – lokale Stoppsequenz – Post 1 – Post 2.

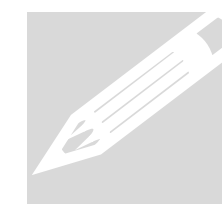

Die Ausführung von globalen Alarmsequenzen hängt vom ausgewählten Modus der Grenzwertüberwachung ab. Je nach Modus werden bei einer lokalen Alarmsequenz entweder keine, nur Pre 1 und Pre 2 oder alle globalen Alarmsequenzen ausgeführt. (siehe Grenzwertüberwachung)

# SONSTIGE

Sprache Deutsch oder Englisch

Shortcuts Liste der verfügbaren Abkürzungen

# HILFE

| Handbuch          | Ausführliches Benutzerhandbuch  |
|-------------------|---------------------------------|
| Einleitungsvideos | Links zu Youtube-Videotutorials |

# Toolbar

um Steuern und Arbeiten mit dem **CISWORKS ViPE** werden eine Reihe von Buttons verwendet, die den Nutzer bei seinem Anliegen unterstützen. Diese Buttons sind mit selbsterklärenden Icons versehen, welche die wichtigsten Funktionen direkt bereitstellen.

# ÜBERBLICK

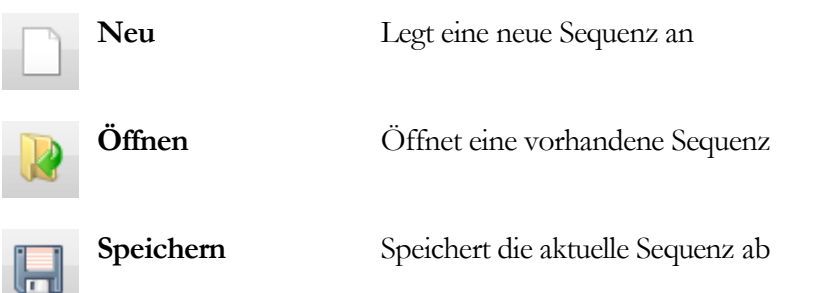

|          | Speichern unter                     | Speichert die aktuelle Sequenz unter einem bestimmten Pfad ab                                                                             |  |  |  |
|----------|-------------------------------------|----------------------------------------------------------------------------------------------------|--|--|--|
| 5        | Rückgängig                          | Macht die letzte Aktion rückgängig                                                                                                    |  |  |  |
|          | Wiederherstellen                    | Die zuletzt rückgängig gemachte Aktion wiederherstellen                                                                                   |  |  |  |
|          | Start                               | Startet die Sequenz                                                                                                    |  |  |  |
| н        | Pause                               | Pausiert die Sequenz                                                                                                    |  |  |  |
| 0        | Stopp                               | Beendet die Sequenz                                                                                                    |  |  |  |
| A        | Autoscroll                          | Fokus auf aktuell ausgeführtem Schritt einer ablaufenden Sequenz                                                                          |  |  |  |
|          | Variablenmanager                    | Erstellen bzw. bearbeiten von lokalen Variablen                                                                                           |  |  |  |
| <b>M</b> | TDMS Viewer                         | TDMS-Dateien anzeigen lassen                                                                                                    |  |  |  |
| 3        | Stimulus Editor                     | Stimulus File erzeugen und als CSV-Datei abspeichern                                                                                      |  |  |  |
| Ē.       | Status Info                         | Zeigt Dauer, Restliche Zeit, Anzahl der abgearbeiteten<br>Schleifen und Anzahl der abgearbeiteten Blöcke einer<br>ablaufenden Sequenz an. |  |  |  |
|          | Funktionspalette<br>ein-/ausblenden | Palette anzeigen bzw. ausblenden                                                                                                    |  |  |  |

Die Toolbarfunktionen **Variablenmanager, TDMS Viewer** und **Stimulus Editor** werden im Folgenden näher erläutert.

# VARIABLENMANAGER

| ame                             |              | Default Wert  | Beschreibung |               | Einheit  | Тур                         |
|---------------------------------|--------------|---------------|--------------|---------------|----------|-----------------------------|
| lokale Variablen                |              |               |              |               |          |                             |
| number                          |              | 0,000000      |              |               | ms       | Double                      |
|                                 |              |               |              |               |          |                             |
|                                 |              |               |              |               |          |                             |
|                                 |              |               |              |               |          |                             |
|                                 |              |               |              |               |          |                             |
|                                 |              |               |              |               |          |                             |
|                                 |              |               |              |               |          |                             |
|                                 |              |               |              |               |          |                             |
|                                 |              |               |              |               |          |                             |
|                                 |              |               |              |               |          |                             |
|                                 |              |               |              |               |          |                             |
|                                 |              |               |              |               |          |                             |
|                                 |              |               |              |               |          |                             |
| Name                            | Default Wert | Тур           | Beschreibung | Einheit       |          |                             |
| Name                            | Default Wert | Typ           | Beschreibung | Einheit       | Var      | einfügen                    |
| Vame<br>number<br>Fehlermeldung | Default Wert | Typ<br>Double | Beschreibung | Einheit<br>ms | Var      | einfügen<br>/ar entf.       |
| Name<br>number<br>Fehlermeldung | Default Wert | Typ<br>Double | Beschreibung | Einheit<br>ms | Var<br>V | einfügen<br>/ar entf.       |
| Name<br>number<br>Fehlermeldung | Default Wert | Typ<br>Double | Beschreibung | Einheit<br>ms | Var      | einfügen<br>/ar entf.<br>OK |

Abb.6: ViPE Variablenmanager

Mit Hilfe des **Variablenmanagers** können lokale Variablen angelegt und mit einem Default Wert sowie einer Einheit versehen werden. Auf lokale Variablen kann von Funktionsblöcken aus zugegriffen werden.

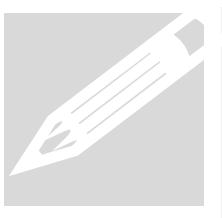

Lokale Variablen haben einen **lokalen Geltungsbereich**, was bedeutet, dass sie nur in derjenigen Sequenz verwendet werden können, in welcher sie erstellt wurden. Außerdem muss der Name einer Variablen eindeutig sein und darf keine der folgenden Zeichen enthalten: \_\_.,-;:!/

# TDMS VIEWER

Die Datenaufzeichnung wird im TDMS-Format abgespeichert. Mit dem **TDMS Viewer** können diese Dateien geöffnet und als Graph betrachtet werden.

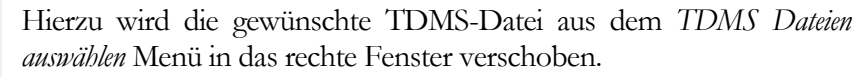

Danach wird in das *Datei Inhalte anschauen* Menü gewechselt und das gewünschte Messkriterium von der rechte Seite in den Graphen hineingezogen.

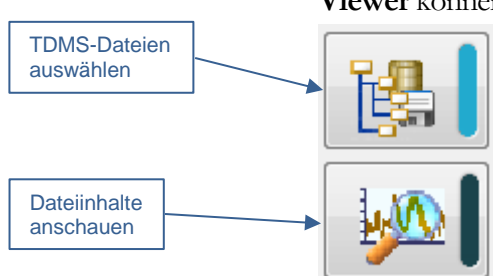

# STIMULUS EDITOR

Im **Stimulus Editor** können Kurven erzeugt und als CSV-Datei zur weiteren Verwendung abgespeichert werden. Die Parameter Frequenz, Amplitude und Offset spezifizieren den Verlauf der Kurve. Dateilänge und Target Rate spezifizieren die Anzahl der Punkte. Es stehen die drei Kurvenarten Sinus, Rechteck und Lärm zur Verfügung.

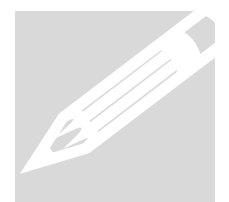

Zu beachten ist, dass die Target Rate der erzeugten Kurven mit der Target Rate des VeriStand-Targets übereinstimmen muss.

# Blockdiagramm

Grafische Darstellung der Sequenz, wie in einem Flussdiagramm. In das Blockdiagramm können die Funktionsblöcke der Palette hineingezogen werden. Der Datenfluss bewegt sich von oben nach. Während der Ausführung ist für den Benutzer ersichtlich, an welcher Stelle sich die Sequenz befindet.

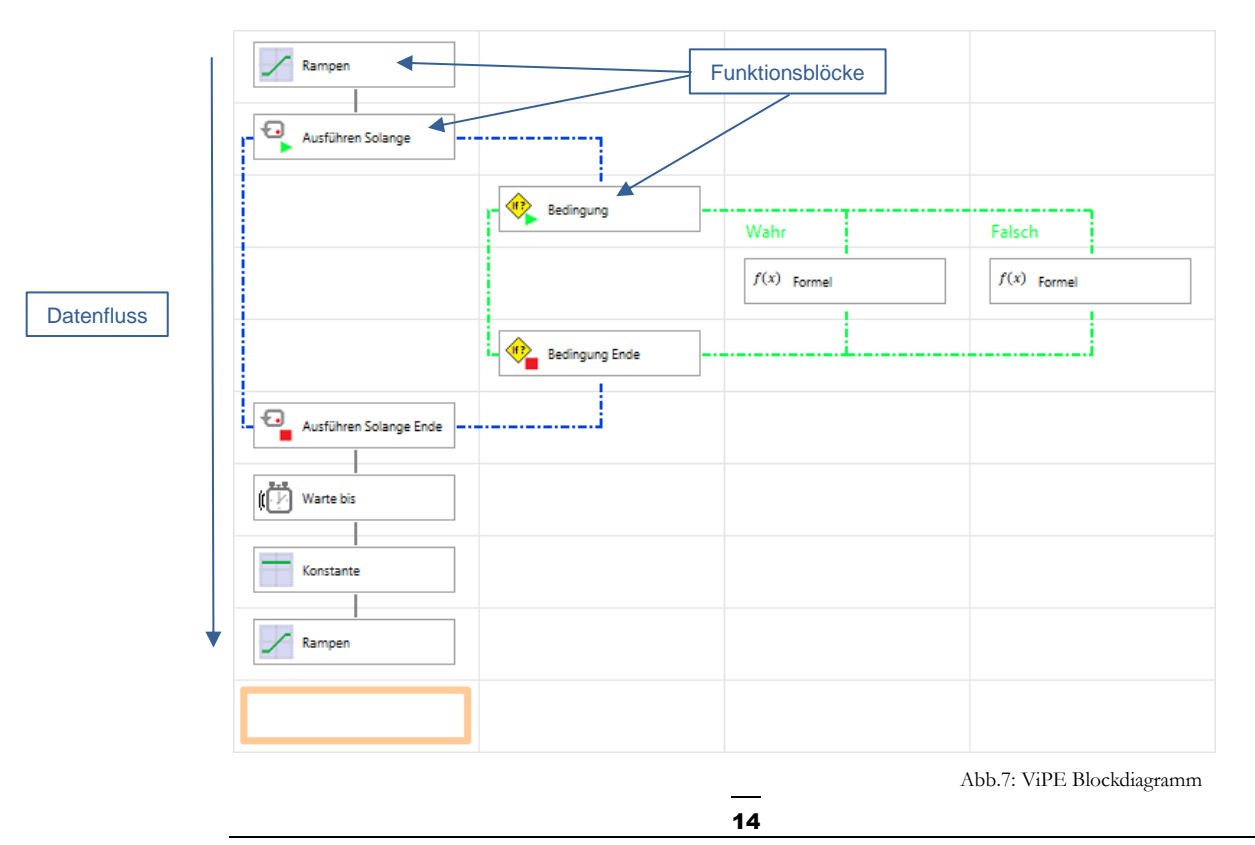

Bereits hinzugefügte Blöcke können per Drag & Drop verschoben werden, ein Doppelklick darauf öffnet das Konfigurationsfenster. Rechtsklick auf einen Block stellt weitere Funktionalität zur Verfügung. So kann zum Beispiel ein Block deaktiviert bzw. wieder aktiviert oder zu den Favoriten hinzugefügt werden.

# Palette

ewünschte Funktionsblöcke können ganz bequem per Drag & Drop dem Blockdiagramm hinzufügt werden. In dem danach öffnenden Konfigurationsfenster, kann dieser Block seiner jeweiligen Funktion entsprechend spezifisch konfiguriert werden. Neben grundlegenden Funktionen zur Sequenzsteuerung stellt die Palette auch Blöcke zur Verfügung, um Messdaten zu erfassen sowie Alarmsequenzen zu definieren, welche bei der Überschreitung von Grenzwerten ausgeführt werden können.

# BUTTONS

In manchen Funktionsblöcken wird anhand von Buttons mathematische Funktionalität bereitgestellt. Die Verwendung dieser Buttons wird im Folgenden näher erläutert.

| ( | Klammer auf | Funktionsparameter werden mit runden Klammern<br>eingeschlossen            |
|---|-------------|----------------------------------------------------------------------------|
| ) | Klammer zu  |                                                                            |
| [ | Klammer auf | Variablen, Kanäle und Aliase werden mit eckigen<br>Klammern eingeschlossen |
| ] | Klammer zu  |                                                                            |
| = | Zuweisung   | Zuweisungsoperator                                                         |
| > | Größer      | Vergleichsoperator                                                         |

| <    | Kleiner                    | Vergleichsoperator                                                        |
|------|----------------------------|---------------------------------------------------------------------------|
| >=   | Größer gleich              | Vergleichsoperator                                                        |
| <=   | Kleiner gleich             | Vergleichsoperator                                                        |
|      | Oder                       | Logische Oder-Operation                                                   |
| 8.8  | Und                        | Logische Und-Operation                                                    |
| ==   | Gleich                     | Vergleichsoperator                                                        |
| !=   | Ungleich                   | Vergleichsoperator                                                        |
| sin  | Sinus                      | Sinusfunktion,<br>Verwendung: sin(x) mit x = Winkel in Grad               |
| cos  | Kosinus                    | Kosinusfunktion<br>Verwendung: cos(x) mit x = Winkel in Grad              |
| tan  | Tangens                    | Tangensfunktion<br>Verwendung: tan(x) mit x = Winkel in Grad              |
| sqrt | Wurzel                     | sqrt(x) liefert Quadratwurzel von x                                       |
| exp  | Exponential-<br>funktion   | Exponentialfunktion mit eulerschen Zahl e als Basis<br>Verwendung: exp(x) |
| pow  | Potenz                     | Verwendung: pow(x,y) mit x als Basis und y als<br>Exponent                |
| log  | Logarithmus                | Verwendung: log(x,y) mit y als Basis                                      |
| In   | Natürlicher<br>Logarithmus | Logarithmus zur Basis e, Schreibweise: $ln(x)$ mit x = $exp(ln(x))$       |

| isnan | IsNotANumber | Liefert TRUE wenn der Wert keine Zahl ist                                                         |  |  |
|-------|--------------|---------------------------------------------------------------------------------------------------|--|--|
| abs   | Betrag       | abs(x) liefert Betrag von x                                                                       |  |  |
| acos  | Arkuskosinus | Arkuskosinusfunktion<br>Verwendung: acos(x) mit x zwischen<br>-1 und 1 liefert Winkel in Bogenmaß |  |  |
| asin  | Arkussinus   | Arkussinusfunktion<br>Verwendung: acos(x) mit x zwischen<br>-1 und 1 liefert Winkel in Bogenmaß   |  |  |
| atan  | Arkustangens | Arkustangensfunktion<br>Verwendung: atan(x) liefert Winkel in Bogenmaß                            |  |  |
| mod   | Modulo       | Modulofunktion<br>Verwendung: mod(x,y) liefert Rest von x ÷ y                                     |  |  |
| rand  | Zufallszahl  | Zufallszahlgenerator<br>Verwendung: rand(x) liefert Zufallszahl zwischen<br>0 und x               |  |  |
| sign  | Vorzeichen   | Verwendung: sign(x) liefert 1 bei $x > 0$ , -1 bei $x < 0$ , 0 bei $x = 0$                        |  |  |

# FUNTIONSBLÖCKE

# Steuerung

# 🔶 Bedingung

Nachdem eine **Bedingung** in das Blockdiagramm gezogen wird, öffnet sich das Konfigurationsfenster, in welchem die Bedingung festgelegt werden kann.

|           | 🔅 Bedingung                                                                          | VeriStand Aliases                      |
|-----------|--------------------------------------------------------------------------------------|----------------------------------------|
|           | Bedingung                                                                            |                                        |
|           | Search Search                                                                        |                                        |
|           | Targets Dontroller Software Channels System Channels Simulus Simulus Simulus Simulus | -                                      |
|           | Custom Devices                                                                       | VeriStand-Kanäle                       |
|           |                                                                                      |                                        |
|           |                                                                                      | -                                      |
| Bedingung |                                                                                      |                                        |
|           | -                                                                                    |                                        |
|           | 1 2 3 / isnan                                                                        |                                        |
|           | 4 5 6 * ( ) abs mod   7 8 9 + < > <= >=                                              |                                        |
|           | · 0 ·    &&& == !=                                                                   |                                        |
|           |                                                                                      | Abb.8: ViPE                            |
|           | OK Abbre                                                                             | chen Konfigurationsfenste<br>Bedingung |

Hierbei können Lokale Variablen, VeriStand Kanäle oder VeriStand Aliases verwendet werden. Mit Hilfe der Suchfunktion lassen sich bestimmte Variablen, Kanäle und Aliases finden. Um die Bedingung festzulegen oder zu bearbeiten, können neben der Tastatur auch die Zahlen- bzw. Operatorenbuttons verwendet werden. Bei der Ausführung der Sequenz wird die Bedingung geprüft. An einer Verzweigung wird entweder der Wahr- oder der Falsch-Pfad ausgeführt, abhängig davon, ob die Bedingung erfüllt ist oder nicht.

| Bedingung      | <br>Wahr | <br>Falsch |  |
|----------------|----------|------------|--|
|                |          |            |  |
| Bedingung Ende | <br>     | <br>       |  |
|                |          | 411.0.3    |  |

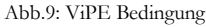

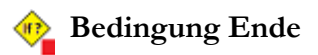

Der Anweisungsblock innerhalb Bedingung muss immer mit Bedingung Ende abgeschlossen werden. Wurde Bedingung Ende ausversehen gelöscht, so kann es per Drag & Drop dem Blockdiagramm wieder hinzugefügt werden.

# Niederholung

Der Anweisungsblock innerhalb einer Wiederholung wird mit einer bestimmten Anzahl an Wiederholungen ausgeführt. Im unteren Beispiel werden 12 Wiederholungen ausgeführt.

| Wiederholung |                   |
|--------------|-------------------|
| N N          | liederholung      |
|              | Wiederholungen 12 |
|              | OK Abbrechen      |

# Niederholung Ende

Abb.10: ViPE Wiederholung

Der Anweisungsblock innerhalb Wiederholung muss immer mit Wiederholung Ende abgeschlossen werden. Wurde Wiederholung Ende ausversehen gelöscht, so kann es per Drag & Drop dem Blockdiagramm wieder hinzugefügt werden.

# Ausführen Solange

Wie beim *Bedingung* Block ist auch hier eine Bedingung zu definieren. Der Anweisungsblock innerhalb der *Ausführen Solange* Funktion wird solange wiederholt, solange die Bedingung gültig ist.

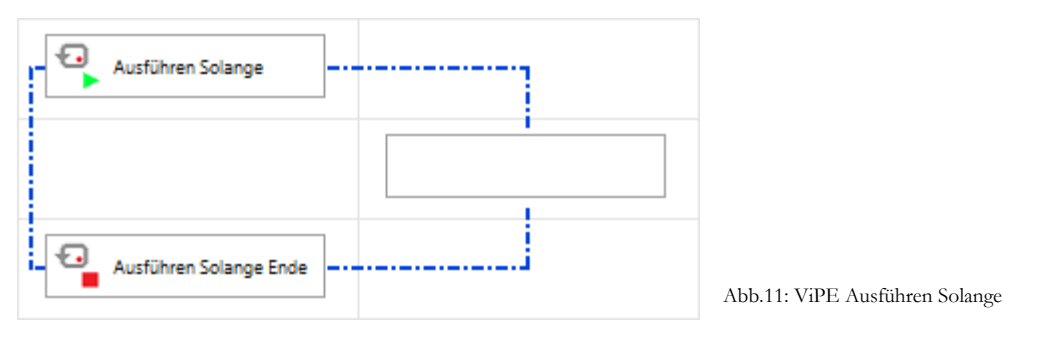

Ausführen Solange Ende

Der Anweisungsblock innerhalb Ausführen Solange muss immer mit Ausführen Solange Ende abgeschlossen werden. Wurde Ausführen Solange Ende ausversehen gelöscht, so kann es per Drag & Drop dem Blockdiagramm wieder hinzugefügt werden.

# Stimuligenerierung

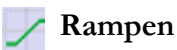

Der Wert eines auszuwählenden Kanals verändert sich innerhalb einer Zeitspanne von einem Start- in einen Stoppwert linear. Es besteht die Möglichkeit Dauer sowie Startund Stoppwert numerisch festzulegen oder diese mit einem Kanal zu verknüpfen. Als Kanal können Kanäle und Aliase verwendet werden. Des Weiteren kann man den Startwert absolut oder relativ festlegen. Ein relativer Startwert bedeutet, dass der aktuelle Wert des Kanals als Startwert fungiert.

### X 🔅 Rampen Rampen Te A: Search 🖃 🔮 Targets 🖃 💷 Controller 🗄 🛟 User Channels 🗄 🛟 System Channels ₩ Stimulus Baumstruktur der 🗄 🚞 FileStimuli 🗉 🚞 FileStimuliRT VeriStand-Kanäle 🗄 🚞 Sequenzer State 🗄 🛅 Sequenzer\_Messung Kein Startwert bei einer relativen Rampe Kanal Targets/Controller/User Channels/User Channel 2 Start 0 00 20 Stop 3 Dauer (s) Relativ V Signal Start Stop Dauer (s) Targets/Controller/User Chanr els/User Cha 0,000 10,000 2,000 nel 1 Statt numerischem Wert könnte man Stop auch mit einem Kanal verknüpfen ОК Abbrechen

Abb.12: ViPE Konfigurationsfenster Rampen

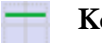

# Konstante

Auszuwählenden Kanälen kann jeweils ein bestimmter Wert zugewiesen werden. Diese Werte werden direkt bei der Ausführung des Konstante-Funktionsblocks übernommen. Mit der Dauer lässt sich festlegen, wie lange gewartet werden soll bis die Funktion beendet wird.

| Constante                                                                                                    |                                                                                                    |
|----------------------------------------------------------------------------------------------------|----------------------------------------------------------------------------------------------------|
| Konstante                                                                                                    | •                                                                                                    |
|                                                                                                    | Search 📔 🗛                                                                                                    |
| Image: Targets     Image: Controller     Image: Controller |                                                                                                    |
| Kanal     Werte     Targets/Controller/User Channels/User Channel 4 = 5,000                                                                                                    | 0 BBB                                                                                                    |
|                                                                                                    | Dauer wie lange nach Setzen der Konstante gewartet werden soll. Gleiche Funktionalität wie <i>Warten</i> Block. |
|                                                                                                    |                                                                                                    |

Abb.13: ViPE Konfigurationsfenster Konstante

## f(x) Formel

Eine **Formel** lässt sich vielseitig anwenden. Die Werte von Variablen, Kanälen oder Aliasen lassen sich mit Hilfe von Operatoren und Funktionen manipulieren.

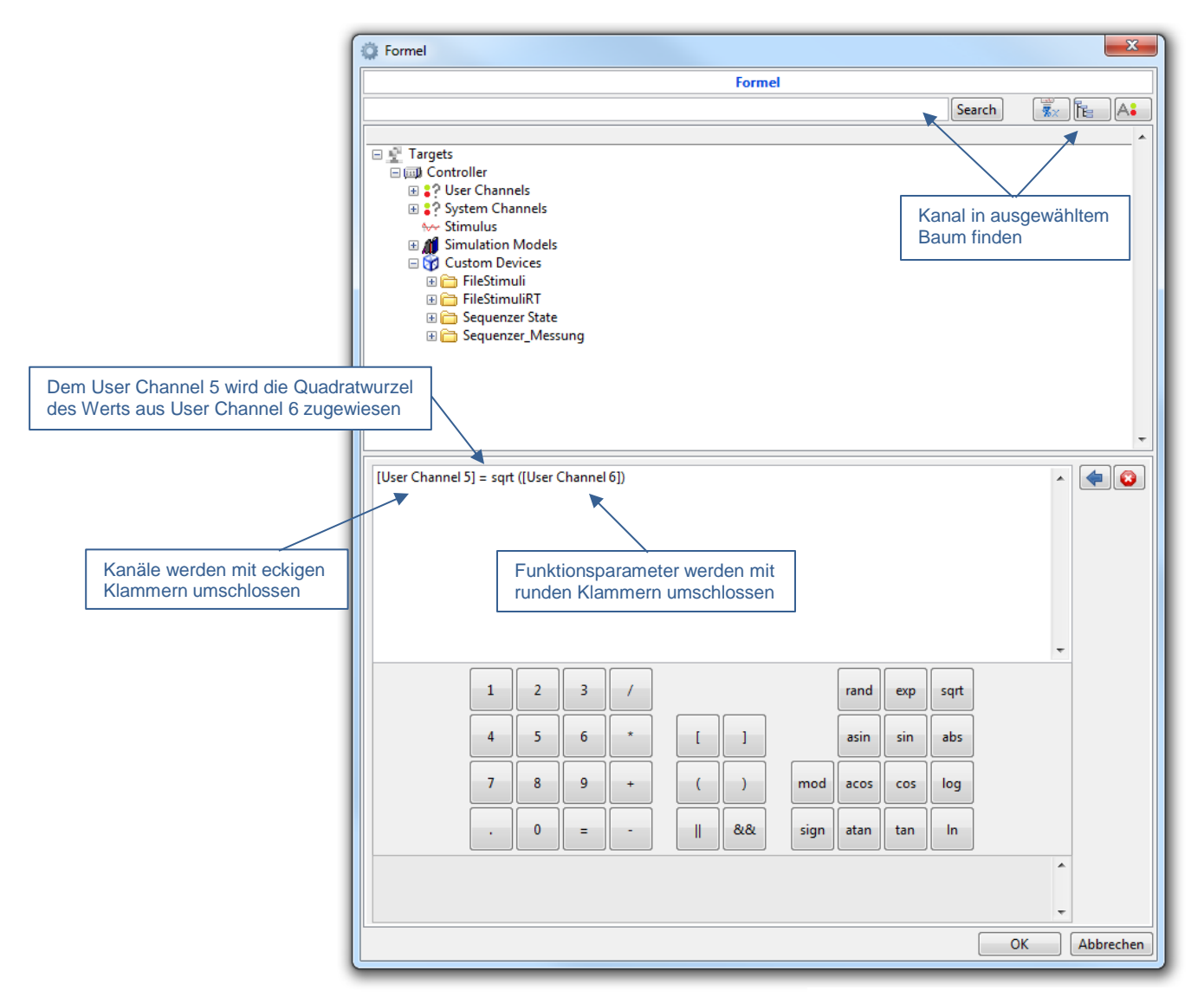

Abb.14: ViPE Konfigurationsfenster Formel

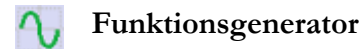

Mit dem **Funktionsgenerator** lassen sich Funktionen auf einen auszuwählenden Kanal legen. Es stehen vier Funktionen zur Auswahl:

Sinus, Sägezahn, PWM (Pulsweitenmodulation), Dreieck

Für jede Funktion können folgende Einstellungen getroffen werden:

| Amplitude | Maximale Auslenkung in y-Richtung (positiver und negativer<br>Bereich) ausgehend von der x-Achse                   |
|-----------|----------------------------------------------------------------------------------------------------|
| Bias      | Versatz der zu y addiert wird. x-Achse ist per Default auf y=0                                                     |
| Frequenz  | Schnelligkeit der aufeinanderfolgenden Wiederholungen in Hertz                                                     |
| Phase     | Startposition der Funktion in Winkel (Grad)                                                                        |
| Dauer     | Dauer der Funktion in Sekunden                                                                                     |
| Tastgrad  | gibt Verhältnis von <i>Amplitude - Bias</i> zu <i>Amplitude + Bias</i> in Prozent an ( <b>Nur</b> bei <b>PWM</b> ) |

|                  | Funktionsgenerator                                                                                   |
|------------------|----------------------------------------------------------------------------------------------------|
|                  | Search Frank                                                                                         |
|                  |                                                                                                    |
|                  | 🖂 🔮 Targets                                                                                          |
|                  | E D Controller                                                                                       |
|                  | User Channels                                                                                        |
|                  | L User Channel 1                                                                                     |
|                  | L User Channel 2                                                                                     |
|                  | Le User Channel 4                                                                                    |
|                  | Lise Channel 5                                                                                       |
|                  | L Sur Channel 6                                                                                      |
| onstvp auswählen | La User Channel 8                                                                                    |
| onstyp auswanien | 4 User Channel 9                                                                                     |
|                  | 4 User Channel 10                                                                                    |
|                  | 4. User Channel 12                                                                                   |
|                  | List User Channel 13                                                                                 |
|                  | Funktionstyp                                                                                         |
|                  |                                                                                                    |
|                  | Kanal Targets/Controller/User Channels/User Channel 7                                                |
|                  | Amplitude 1                                                                                          |
|                  | Bias 0 6                                                                                             |
|                  | Frequenz (Hz)                                                                                        |
|                  |                                                                                                    |
|                  |                                                                                                    |
|                  | Dauer (s) 20 6 6                                                                                     |
|                  | Duty Cycle 0 6                                                                                       |
|                  | ×                                                                                                    |
|                  | Signal Typ Amplitude Bias Frequenz (Hz) Phase (*) Dauer (s) DutyCycle                                |
|                  | Targets/Controller/User Chail     Sinus     1,000     0,000     1,000     0,000     20,000     0,000 |
|                  |                                                                                                    |
|                  |                                                                                                    |
|                  |                                                                                                    |
|                  |                                                                                                    |
|                  | OK Abbre                                                                                             |

Abb.15: ViPE Konfigurationsfenster Funktionsgenerator

# Mulitasking

# Multitask 🎬

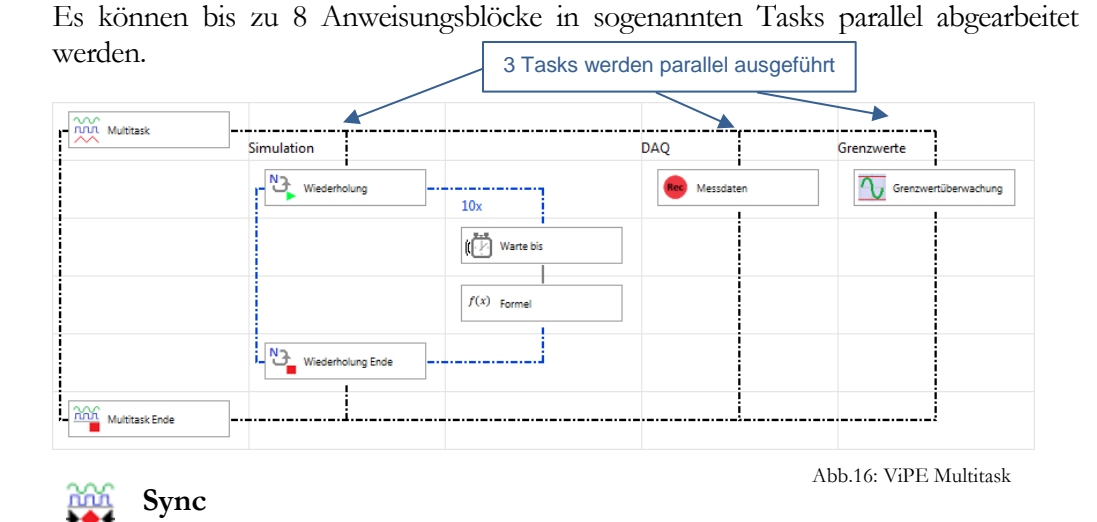

Innerhalb von *Multitask*-Anweisungsblöcken lässt sich mit Hilfe von *Sync* festlegen, dass alle Tasks zuerst ihren *Sync*-Block erreicht haben müssen, bevor nachfolgende Funktionsblöcke ausgeführt werden. So wird im unteren Beispiel *Konstante* in Task2 erst ausgeführt, wenn der *Wiederholung* aus Task1 beendet ist.

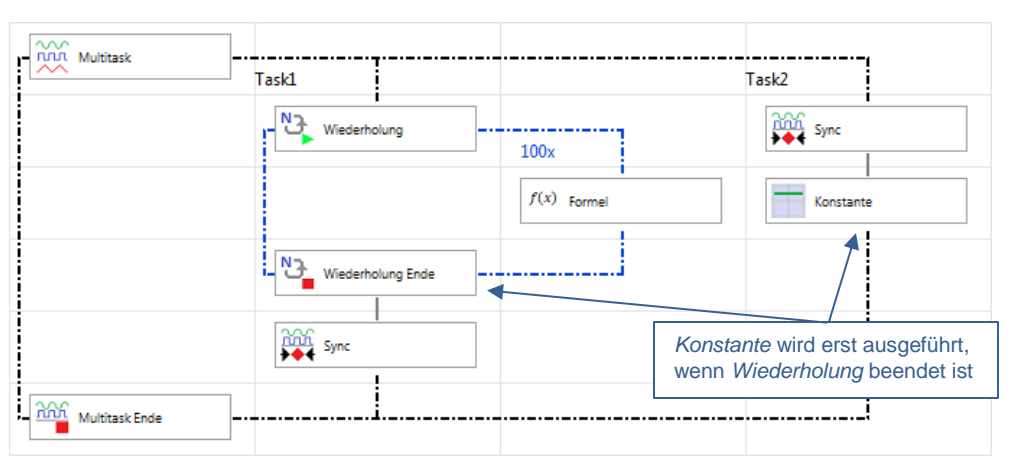

Abb.17: ViPE Sync

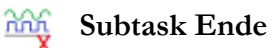

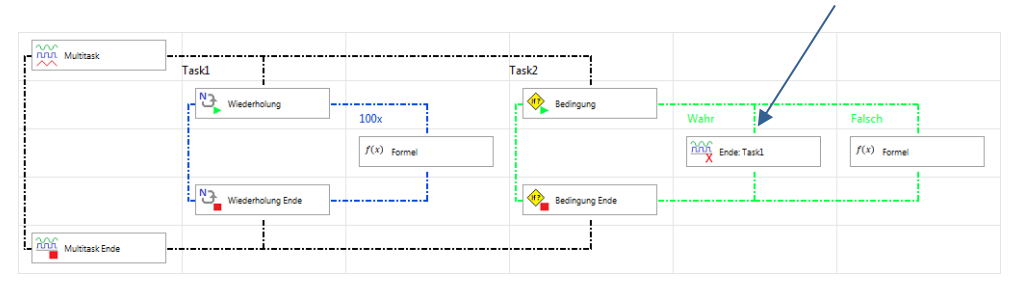

Innerhalb von Multitask lässt sich aus einer Task heraus ein anderer Task beenden.

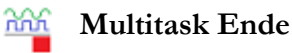

Abb.18: ViPE Subtask Ende

Der Anweisungsblock innerhalb *Multitask* muss immer mit *Multitask Ende* abgeschlossen werden. Wurde *Multitask Ende* ausversehen gelöscht, so kann es per Drag & Drop dem Blockdiagramm wieder hinzugefügt werden.

# Timing

# Warten

Wartet eine zu bestimmende Zeit. Im unteren Block wird 10 s gewartet, bis der nächste Funktionsblock ausgeführt wird.

| 🔅 Warten      |                | ×         |
|---------------|----------------|-----------|
| Timing 10 [s] |                |           |
|               | Wartezeit [ms] | 10000     |
|               | ОК             | Abbrechen |
| <u> </u>      | _              |           |

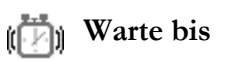

Abb.19: ViPE Warten

Wartet bis die festgelegte Bedingung erfüllt ist. Es lässt sich ein Timeout definieren, der die Funktion nach einer gewissen Zeit abbricht, wenn die Bedingung nicht erfüllt ist. Die Wartezeit bis zum Timeout wird in Millisekunden angegeben.

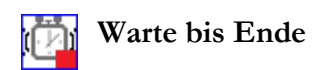

Ist ein Timeout in *Warte bis* festgelegt, so ergibt sich eine Verzweigung in Standard und Timeout. Diese Verzweigung muss am Ende immer durch *Warte bis Ende* abgeschlossen werden. Tritt die Bedingung innerhalb des definierten Zeitraums auf, wird der Block im Zweig *Standard* ausgeführt. Tritt diese Bedingung innerhalb des definierten Zeitraums nicht auf, so kommt es zum Timeout und dann wird der Block im Zweig *Timeout* ausgeführt.

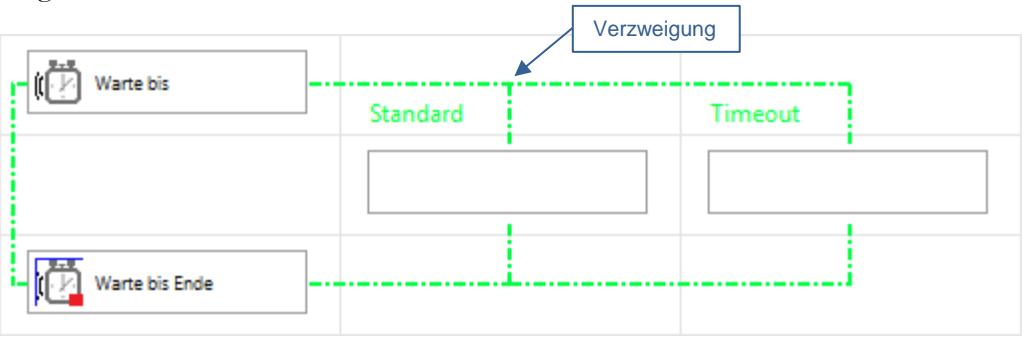

Abb.20: ViPE Warte bis Ende

# Datenaufzeichnung

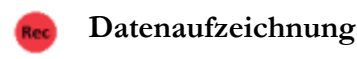

Werte von Variablen, Kanälen und Aliasen können aufgezeichnet und in einer TDMS-Datei abgespeichert werden. TDMS ist ein Datenformat von National Instruments, welches mit dem TDMS Viewer direkt im **CISWORKS ViPE** geöffnet werden kann. Die aufzuzeichnenden Kanäle werden per Doppelklick hinzugefügt.

### Datenaufzeichnung X Datenaufzeichnung 🔁 🗛 Search 🖃 🔮 Targets Ε 🖃 💷 Controller 🖃 🎲 User Channels 4 User Channel 0 4 User Channel 1 4 User Channel 2 4 User Channel 3 4 User Channel 4 4 User Channel 5 4 User Channel 6 User Channel 7 4 User Channel 8 4 User Channel 9 Log User Channel 10 Log User Channel 11 User Channel 12 L User Channel 13 Aufzuzeichnende Kanäle User Channel 0 User Channel 1 $\overline{\Delta}$ User Channel 2 User Channel 3 User Channel 4 User Channel 10 Aufzeichnungsrate \* TDMS Verzeichnis C:\Users\Public\Documents\ViPE\data Dauer [s] 0 F Messdaten Rate [Hz] 10 Messdateiname Indexing Oirekt Direkt = Messung startet sofort Trigger = Triggerkriterium muss erreicht werden Zyklisch = jede x sec. werden für y sec. Daten aufgezeich. Dauer [s] = 0 Messung läuft bis Aufzeichnung-Ende Trigger Zyklisch Abb.21: ViPE Konfigurationsfenster ОК Abbrechen Aufzeichnungsarten Datenaufzeichnung

# Konfigurationsmöglichkeiten

| Dauer    | Dauer [s] = 0 bedeutet, dass die Messung bis Aufzeichnungsende<br>oder bis zum Ende der Sequenz läuft                         |  |
|----------|----------------------------------------------------------------------------------------------------|--|
| Rate     | Messfrequenz in Hertz                                                                                                    |  |
| Indexing | Falls Datenaufzeichnung innerhalb einer Wiederholung oder eines Ausführen Solange mehrmals wiederholt wird, so wird mit einem |  |

gesetzten Haken für jede Wiederholung eine neue Datei mit fortlaufender Nummer angelegt.

# Aufzeichnungsarten

| Direkt   | Messung startet sofort mit der eingestellten Frequenz                                                                                                    |
|----------|----------------------------------------------------------------------------------------------------|
| Trigger  | Messung startet erst dann, wenn die Triggerbedingung erfüllt ist. Es<br>lässt sich für einen Kanal oder für ein Alias eine Triggerbedingung<br>festlegen. Hierbei stehen folgende Operatoren zur Verfügung: ><br>(größer), >= (größer gleich), < (kleiner), <= (kleiner gleich), ==<br>(gleich), -  - (offenes Intervall),    (abgeschlossenes Intervall) |
| Zyklisch | Die Daten werden für den Zeitraum des in Messdauer angegebenen<br>Wertes aufgezeichnet. Danach wird die Messdatenaufzeichnung für<br>den Zeitraum des in Zykluszeit angegebenen Wertes unterbrochen.<br>Dieser Ablauf wird für die Dauer der Messdatenaufzeichnung<br>wiederholt.                                                                         |

# Datenaufzeichnung Pause

Die Messdatenaufzeichnung wird unterbrochen.

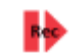

# Datenaufzeichnung Fortsetzen

Eine unterbrochene Messdatenaufzeichnung wird fortgesetzt.

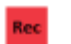

# Datenaufzeichnung Ende

Die Messdatenaufzeichnung wird beendet.

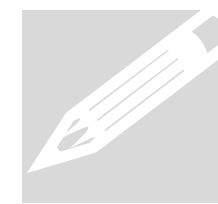

Datenaufzeichnung Pause und Datenaufzeichnung Ende erfolgen nicht echtzeitgenau. Das bedeutet, dass nach der Ausführung dieser Blöcke weitere Daten für mehrere Millisekunden aufgezeichnet werden können.

# Grenzwerte

# Grenzwertüberwachung

Es lässt sich eine Bedingung definieren. Wird diese erfüllt so startet eine auszuwählende Alarmsequenz.

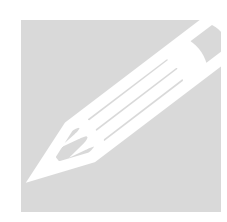

Es ist darauf zu achten, Alarmsequenzen im dafür vorgesehenen Ordner (...\Sequences\Alarm Sequences) abzuspeichern. Nur dann können diese ausgewählt werden.

Bei der Ausführung dieser Alarmsequenz gibt es vier verschiedene Modi:

| Kontinuierlich    | Immer wenn die Grenzwertbedingung erfüllt ist, wird die<br>Alarmsequenz aufgerufen. Nach der Abarbeitung der<br>Alarmsequenz läuft die eigentliche Sequenz weiter. Vor und<br>nach der Alarmsequenz werden keine globalen<br>Alarmsequenzen aufgerufen. |
|-------------------|----------------------------------------------------------------------------------------------------|
|                   | Pre 1 -> Pre 2 -> Alarmsequenz -> Post 1 -> Post 2                                                                                                    |
| Einmalig          | Die Alarmsequenz wird lediglich bei der ersten Erfüllung der<br>Grenzwertbedingung aufgerufen, ansonsten nicht mehr. Vor<br>und nach der Alarmsequenz werden keine globalen<br>Alarmsequenzen aufgerufen.                                               |
|                   | Pre 1 -> Pre 2 -> Alarmsequenz -> Post 1 -> Post 2                                                                                                    |
| Sequenz Abbrechen | Nach der Abarbeitung der Alarmsequenz wird die Sequenz<br>abgebrochen. Vor dieser Alarmsequenz werden noch die<br>beiden globalen Alarmsequenzen Pre Alarm 1 & 2<br>aufgerufen.                                                                         |
|                   | Pre 1 -> Pre 2 -> Alarmsequenz -> Post 1 -> Post 2                                                                                                    |
| Sequenz Pausieren | Nach der Abarbeitung der Alarmsequenz wird die Sequenz<br>pausiert. Das Fortsetzen der Sequenz muss manuell durch<br>den Benutzer erfolgen. Vor und nach dieser Alarmsequenz<br>werden alle globalen Alarmsequenzen aufgerufen.                         |
|                   | Pre 1 -> Pre 2 -> Alarmsequenz -> Post 1 -> Post 2                                                                                                    |

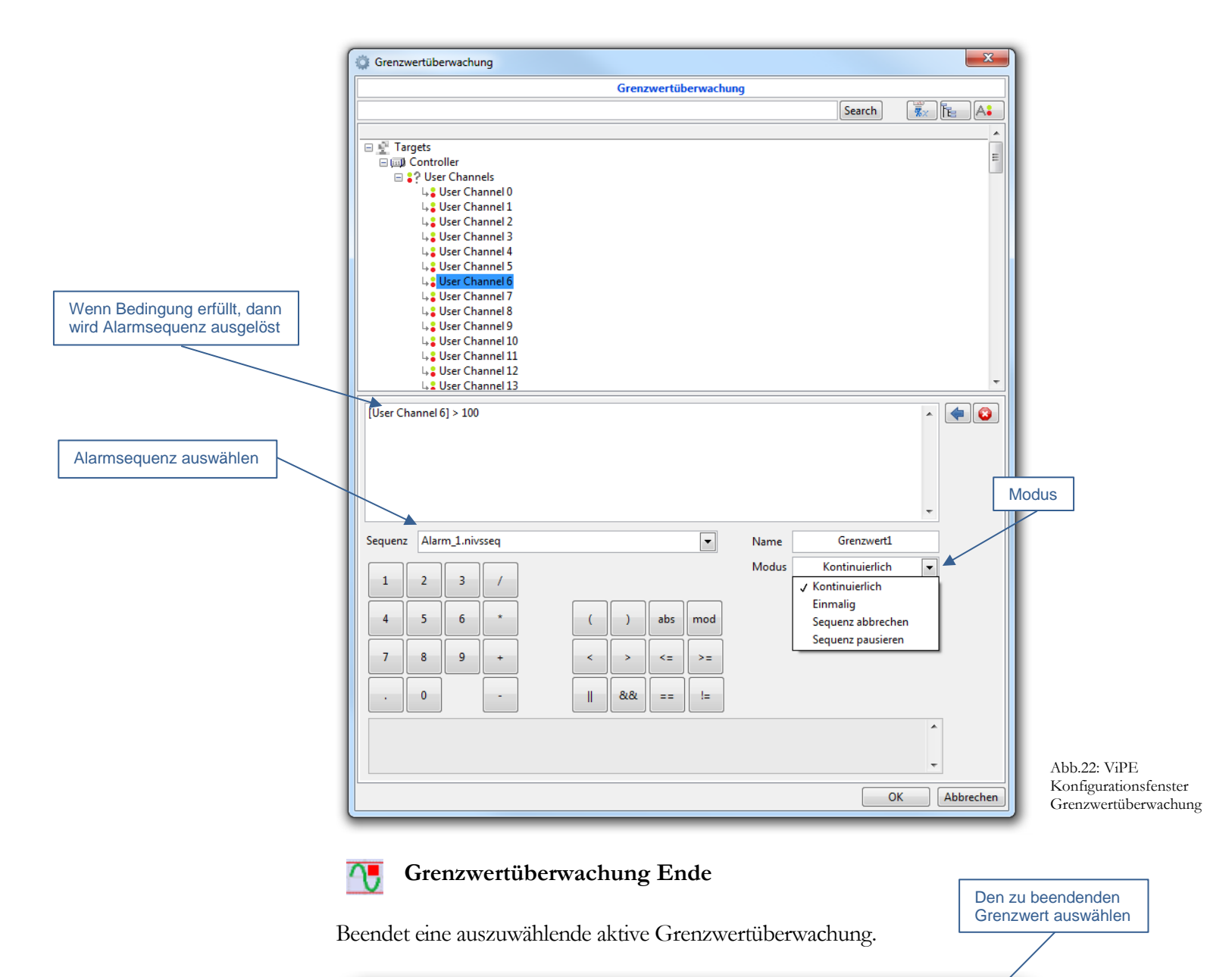

| Grenzwert_Ende |                         |  |
|----------------|-------------------------|--|
|                | Grenzwert Ende          |  |
|                | Ueberwachung Grenzwert1 |  |
|                | OK Abbrechen            |  |
|                |                         |  |

Abb.23: ViPE Grenzwertüberwachung Ende

# Unterprogramme

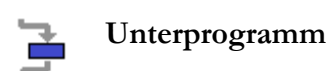

Eine vorhandene Sequenz kann als **Unterprogramm** in die aktuelle Sequenz eingebunden werden. Dabei können nicht nur **CISWORKS ViPE**-Sequenzen (\*.rtcfg) sondern auch VeriStand-Sequenzen (\*.nivsseq) aufgerufen werden.

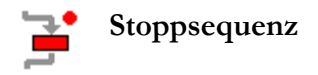

Eine **Stoppsequenz** kann an beliebiger Stelle in der aktuellen Sequenz eingebunden werden. Diese **Stoppsequenz** kommt nur dann zur Ausführung, wenn die Ausführung der aktuellen Sequenz manuell vom Benutzer abgebrochen wird.

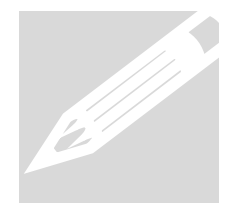

Wird in einer Sequenz, in der eine Stoppsequenz definiert ist eine Untersequenz aufgerufen, in welcher ebenfalls eine Stoppsequenz definiert ist, so wird die Stoppsequenz aus der aufrufenden Sequenz im Falle eines Abbruchs ausgeführt.

# **Stimulus File**

# 👫 Stimulus File

Als **Stimulus Files** können Dateien (\*.txt, \*.csv, \*.dsv) geladen werden, die zuvor im Stimulus Editor erstellt wurden. Auf die Werte der FileStimuli kann in den VeriStand-Kanälen zugegriffen werden. Der Zugriff auf die Werte der einzelnen Spalten läuft über folgende VeriStand-Kanäle (Kanäle unter Custom Devices/FileStimuliRT/Output im VeriStand System Explorer der System Definition File):

| Stimulus File   | 1. Spalte       | 2. Spalte | 3. Spalte | 4. Spalte |  |
|-----------------|-----------------|-----------|-----------|-----------|--|
| VeriStand-Kanal | Elapsed_Time[s] | Out0      | Out1      | Out2      |  |

Folgendes Beispiel zeigt ein generiertes **Stimulus File** (\*.csv) mit drei Kurven: Spalte B = **Sinus** (Frequenz = 1, Amplitude = 1, Offset = 0) Spalte C = **Rechteck** (Frequenz = 1, Amplitude = 1, Offset = 0) Spalte D = **Lärm** (Frequenz = 1, Amplitude = 1, Offset = 0)

### Target Rate = 100 Hz => alle 10 ms ein Punkt

|    | A                     | В     | С                        | D 🔸     |     | Lärm:              |
|----|-----------------------|-------|--------------------------|---------|-----|--------------------|
| 1  | 0.000                 | 0.000 | 1.000                    | -3.395  |     | 4. Spalte = Out2   |
| 2  | 0.010                 | 0.063 | 1.000                    | 3.029   |     |                    |
| З  | 0.020                 | 0.125 | 1.000                    | 3.975   |     |                    |
| 4  | 0.030                 | 0.187 | 1.000                    | -24.979 |     |                    |
| 5  | 0.040                 | 0.249 | 1.000                    | -1.518  |     |                    |
| 6  | 0.050                 | 0.309 | 1.000                    | -7.481  |     |                    |
| 7  | 0.060                 | 0.368 | 1.000                    | 25.645  |     |                    |
| 8  | 0.070                 | 0.426 | 1.000                    | 28.757  |     |                    |
| 9  | 0.080                 | 0.482 | 1.000                    | -12.404 |     |                    |
| 10 | 0.090                 | 0.536 | 1.000                    | 27.269  |     |                    |
| 11 | 0.100                 | 0.588 | 1.000                    | -7.813  |     |                    |
| 12 | 0.110                 | 0.637 | 1.000                    | -8.566  |     |                    |
| 13 | 0.120                 | 0.685 | 1.000                    | 3.833   |     |                    |
| 14 | 0.130                 | 0.729 | 1.000                    | -11.347 |     |                    |
| 15 | 0.140                 | 0.771 | 1.000                    | 1.039   |     |                    |
| 16 | 0.150                 | 0.809 | 1.000                    | 17.938  |     |                    |
| 17 | 0.160                 | 0.844 | 1.000                    | 9.522   |     |                    |
| 18 | 0.170                 | 0.876 | 1.000                    | -5.527  |     |                    |
| 19 | 0.180                 | 0.905 | 1.000                    | -23.989 |     |                    |
| 20 | 0.190                 | 0.930 | 1.000                    | -2.240  |     |                    |
| 21 | 0.200                 | 0.951 | 1.000                    | -1.764  |     |                    |
| 22 | 0.210                 | 0.969 | 1.000                    | 11.844  |     |                    |
| 23 | 0.220                 | 0.982 | 1.000                    | 45.221  | Abb | .24: Stimulus File |
|    | /                     |       |                          |         |     |                    |
|    | Sinus:<br>2. Spalte = | Out0  | Rechteck:<br>3. Spalte = | Out1    |     |                    |

Die Abarbeitung eines **Stimulus File** läuft nach einer Wartezeit von 2 Sekunden im Hintergrund einer Sequenz ab. Die Werte werden für die in der **Stimulus File** spezifizierten Dauer gelesen. Es kann aber auch die zeitliche Start- und Stoppposition manuell festgelegt werden. Ist die Abarbeitung der Sequenz beendet, so endet auch das Einlesen des **Stimulus File**. Das Einlesen der Werte kann mit den folgenden Funktionsblöcken manipuliert werden.

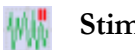

## **Stimulus File Pause**

Einlesen des Stimulus File unterbrechen.

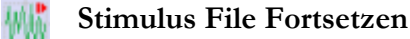

Einlesen des Stimulus File fortsetzen.

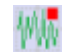

# Stimulus File Ende

Einlesen des Stimulus File beenden.

|                                                |                   |                                         | Kategorie bearbeiten |                   |
|------------------------------------------------|-------------------|-----------------------------------------|----------------------|-------------------|
|                                                |                   | Kategorie hinzufügen                    |                      | Kategorie löschen |
| Favoriten                                      | Favorites Manager |                                         |                      | X                 |
| Der Blockname muss<br>eindeutig gewählt werden | Kategorie         | Aufzeichnung                            |                      |                   |
|                                                | Blockname         | Messwerte                               |                      |                   |
|                                                | Iconpfad          | D:\Icons\Icons_v02\ni_IsMeasurement.png |                      |                   |
|                                                | Anzeige: Icon     | + Blockname<br>Block spe                | ichern Abbrechen     |                   |

Abb.25: ViPE Favoritenmanager

Wird die Konfiguration eines Blocks mehrmals verwendet, kann dieser als Favorit abgespeichert werden. Dazu muss mit einem Rechtsklick auf den gewünschten Funktionsblock im Blockdiagramm der Unterpunkt "Zu Favoriten hinzufügen" ausgewählt werden. Dabei kann der Favorit mit einem Icon versehen und einer Kategorie hinzugefügt werden. Ein eindeutiger Blockname muss gewählt werden. Ist ein Favorit erstellt, so wird dieser der Palette hinzugefügt.

# System Status

Der System Status gibt Auskunft über den aktuellen Status der Sequenz.

| Running                  | <b>Running</b> : Die Sequenz läuft gerade ab und kann<br>in dieser Zeit nicht bearbeitet werden. Sie können<br>den aktuellen Fortschritt im Blockdiagramm<br>verfolgen. |
|--------------------------|----------------------------------------------------------------------------------------------------|
| Autoscroll<br>Sequenz in | aktivieren um immer den aktuellen Stand der<br>n Fokus zu haben.                                                                                                    |
| Idle                     | <b>Idle</b> : Die Sequenz ist nicht aktiv und kann bearbeitet werden.                                                                                                   |
| Paused                   | <b>Paused</b> : Ausführung der Sequenz ist pausiert.<br>Erneutes Drücken auf Pause nimmt Ausführung<br>der Sequenz wieder auf. Die Ausführung                           |

# Remotesteuerung

m den **CISWORKS ViPE** per TCP Protokoll remote steuern zu können muss der **CISWORKS ViPE** beim Start mit den entsprechenden Parametern versehen werden. Dazu muss der **ViPE** folgendermaßen über die Windows Konsole gestartet werden:

<Pfad der CISWORKS ViPE.exe> Sequenzer/t"LabView-Remote" /d"<Pfad zur VeriStand System Definition File (.nivssdf)>" /p"<Pfad zum ViPE-Projekt (.vipeprj)" /m"Menu"

Beispiel

C:\>C:\Program Files {x86>\CISWORKS\UIPE\ViPE.exe Sequenzer/t"LabView-Remote" /d "C:\Projekte\Testprojekt\Testprojekt.nivssdf" /p"C:\Vsers\Public\Documents\ViPE\ Testprojekt\Testprojekt.vipepri" /m"Menu"

Wird der **CISWORKS ViPE** so gestartet, wartet ein TCP Listener im Hintergrund auf eingehende Verbindungen. Mittels der IP Adresse des Rechners, auf welchem der **CISWORKS ViPE** läuft und dem Service Name "LocalSequenzPort" lässt sich eine TCP Verbindung herstellen.

# **Grundlegende Funktionsweise**

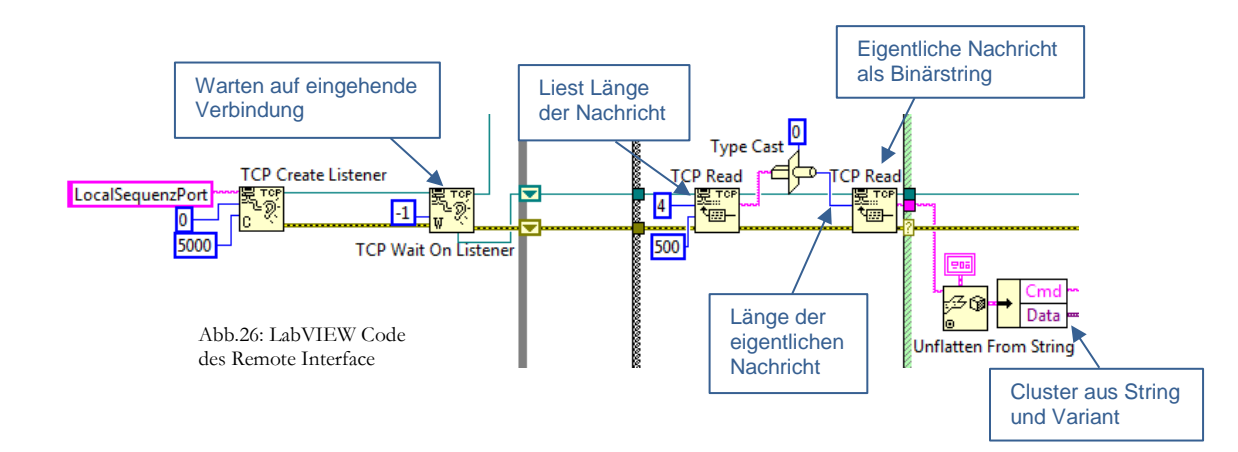

Ist eine TCP Verbindung hergestellt, so müssen zwei Nachrichten an das Remote Interface geschickt werden um einen Befehl auszuführen. Die erste Nachricht muss die Länge der zweiten Nachricht als Binärstring enthalten. Die zweite Nachricht enthält den Befehl und eventuelle Parameter. Das Remote Interface erwartet die zweite Nachricht ebenfalls als Binärstring. Dieser Binärstring wird im Remote Interface zu einem Cluster umgewandelt. Der Cluster besteht aus einem String- und einem Variant-Datentyp. Der String repräsentiert den Befehl und der Variant den entsprechenden Parameter. Als Parameter können Integer und Pfade auftreten.

# **Befehlssatz**

| Exit            | Beendet den ViPE, erwartet keinen Parameter                                                                                                    |  |  |
|-----------------|----------------------------------------------------------------------------------------------------|--|--|
| SequenzerWindow | Maximiert <b>ViPE</b> -Fenster falls Hidden bzw. umgekehrt, erwartet keinen Parameter                                                                                                    |  |  |
| SequenzOpen     | Öffnet eine Sequenz, erwartet Pfad der zu öffnenden<br>Sequenz als Parameter                                                                                                    |  |  |
| ProjektOpen     | Öffnet ein Projekt, erwartet Pfad des zu öffnenden<br>Projekts als Parameter                                                                                                    |  |  |
| ProjektNeu      | Erstellt ein neues Projekt, erwartet keinen Parameter                                                                                                    |  |  |
| SequenzStart    | Startet aktuelle Sequenz, erwartet keinen Parameter                                                                                                    |  |  |
| SequenzStop     | Stoppt aktuell ablaufende Sequenz, erwartet keinen<br>Parameter                                                                                                    |  |  |
| SequenzPause    | Pausiert aktuell ablaufende Sequenz, erwartet keinen<br>Parameter                                                                                                    |  |  |
| Setze_Messpfad  | Setzt Messpfad, ewartet Pfad der Messdatei als Parameter                                                                                                    |  |  |
| Status          | Schreibt aktuellen Status per TCP Write in die TCP<br>Verbindung, erwartet keinen Parameter. Man erhält einen<br>Binärstring, der in einen Cluster, bestehend aus String und<br>Variant umgewandelt werden kann. Das Variant kann<br>wiederum in einen Cluster umgewandelt werden. Dieser<br>Cluster besteht aus einem Integer, einem weiteren Cluster<br>bestehend aus vielen Pfaden und einem weiteren Pfad. Im<br>unteren Bild ist das Datenformat des Status in LabVIEW<br>dargestellt. |  |  |

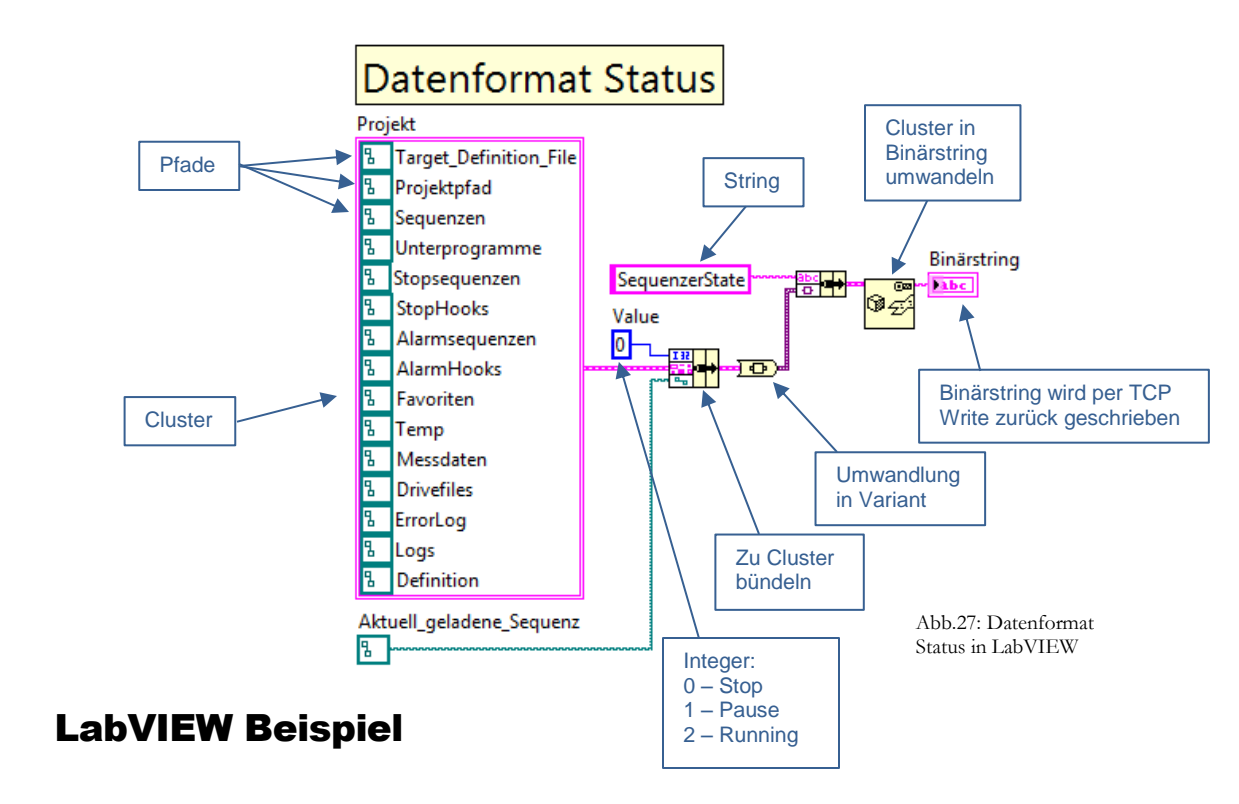

Im folgenden Beispiel wird in LabVIEW das Versenden des Remote-Kommandos: "SequenzOpen" gezeigt.

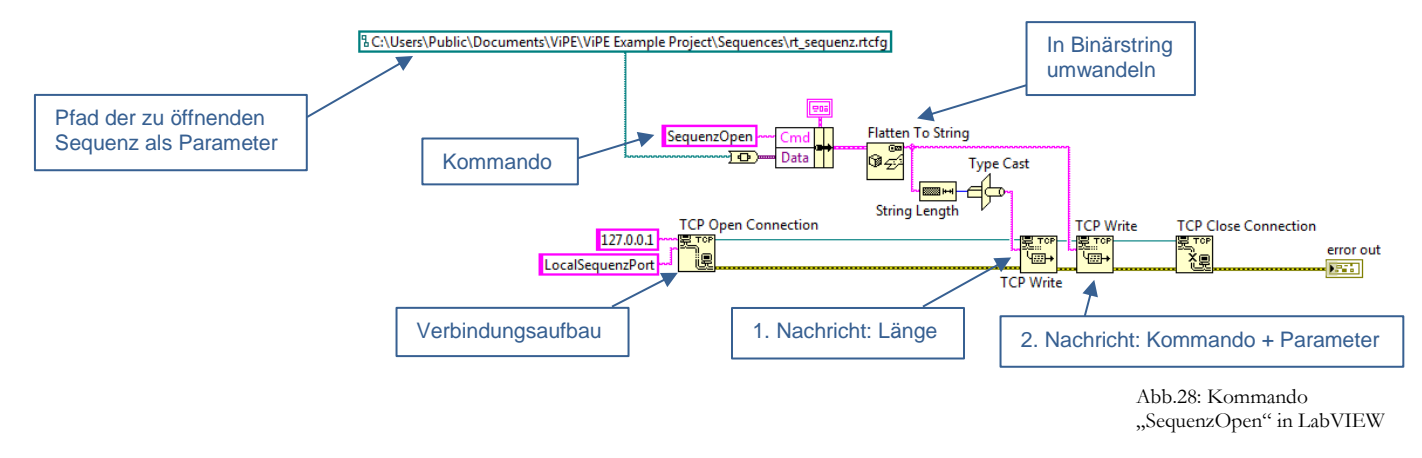

Im Beispiel wird mit der LabVIEW VI **TCP Open Connection** eine TCP Verbindung zum Remote Interface hergestellt. Das Kommando "SequenzOpen" wird zusammen mit dem in einen Variant-Datentyp umgewandelten Pfad als Cluster weiterverarbeitet. Dieser Cluster wird in zu einem Binärstring konvertiert. Die Länge dieses Strings wird in einer ersten Nachricht per **TCP Write** an das Remote Interface geschickt. Danach wird der eigentliche Inhalt in der zweiten Nachricht auch per **TCP Write** verschickt.